# **Manual: Store**

Versão: Versão 1.0 Plataforma: Tray

## Suporte ao Tema

A **DevRocket** tem o foco em desenvolvimento e soluções para internet, ajudando a sua marca crescer on-line. Saiba mais sobre nós:

Site: <u>devrocket.com.br</u>

Facebook: DevRocket

Instagram: DevRocket

Twitter: DevRocket

Blog: DevRocket

Contato Comercial: comercial@devrocket.com.br

Tel / WhatsApp (14) 99902-1354

Contato Suporte: suporte@devrocket.com.br

Tel / WhatsApp (14) 99869-6227

Qualquer dúvida sobre configurações do tema, entre em contato através do suporte.

\*\* Você tem o direito ao nosso suporte por 180 dias e lhe responderemos em até 48 horas úteis.

#### Importante:

- Não prestamos suporte gratuito para lojas que retirarem nosso logotipo do tema, e caso haja implementações ou alterações de terceiros que ao serem inseridos tenham causado algum tipo de problema.
- O suporte é para dúvidas e possíveis falhas do tema, lembrando que todos os nossos testes ocorrem no tema padrão atualizado DevRocket.
- Para configurações e alterações de código padrão, o mesmo é realizado via orçamento através de e-mail ou WhatsApp.
- Configurações e funcionalidades nativas da plataforma é de responsabilidade do lojista ou por meio de orçamento através do e-mail e WhatsApp.
- Não recomendamos a alteração HTML/CSS/JS do tema instalado, caso não possua conhecimento em programação.
- A DevRocket não possui obrigatoriedade em prestar suporte para funcionalidades da plataforma e para suporte com relação à alteração da estrutura do código do tema.
- Todo e qualquer tipo de problema com relação à plataforma, como configuração de frete, formas de pagamento, integrações e outros, deve ser tratado diretamente com o suporte da plataforma.
- Recomendamos cadastrar os produtos com as imagens padrões, sendo todas do mesmo tamanho de 1000 x 1000px para ficar conforme o demonstrativo.

## Instalação

Ao comprar o tema **Store DevRocket** e o pagamento ser compensado, o mesmo ficará disponível para publicação na sua loja virtual.

Acesse: Minha Loja » Design da Loja » Temas Instalados e não Publicados » Publicar.

(caso queira, poderá realizar todas as alterações desejadas de cores e banners, e publicar somente no final, assim não atrapalhará o fluxo da sua loja virtual, caso já esteja lançada e ocorrendo vendas).

Recomendamos sempre salvar os procedimentos realizados para sempre refletir na loja virtual, lembrando que pode haver um cache de no mínimo 30 minutos.

## Temas instalados e não publicados

Publicar

| Nome ou código do te | ma                                 |
|----------------------|------------------------------------|
|                      |                                    |
|                      | <b>Start</b><br>Código do tema: 5  |
| E Y                  | Última edição: 30/11/22 - 11:31:05 |

# Logo (Cabeçalho) - Minha Loja

Inclua o logotipo da sua marca na loja virtual, sempre indicamos a logo no tamanho 300 x 100px sem fundo.

Editar tema

Editar HTML

Visualizar na loja

Acesse: Minha Loja » Aparência da Loja » Editar Tema » na aba "Minha Loja" » Logo (Cabeçalho).

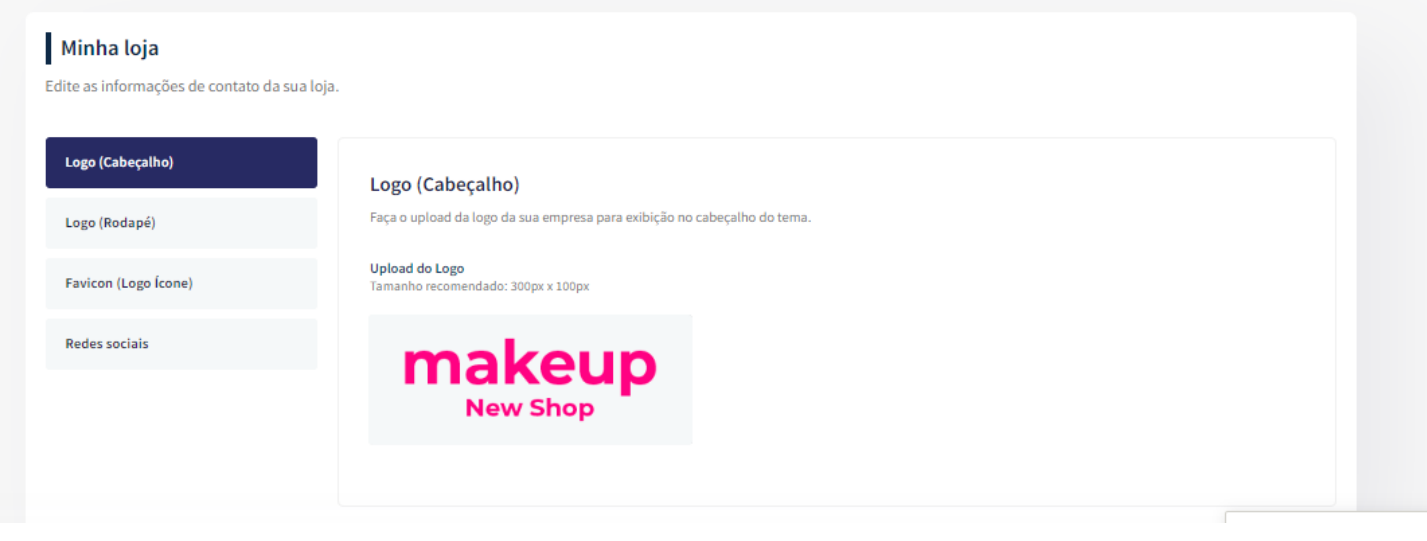

# Logo (Rodapé) - Minha Loja

Inclua o logotipo da sua marca na loja virtual, sempre indicamos a logo no tamanho 300 x 100px sem fundo.

Acesse: Minha Loja » Aparência da Loja » Editar Tema » na aba "Minha Loja" » Logo (Rodapé).

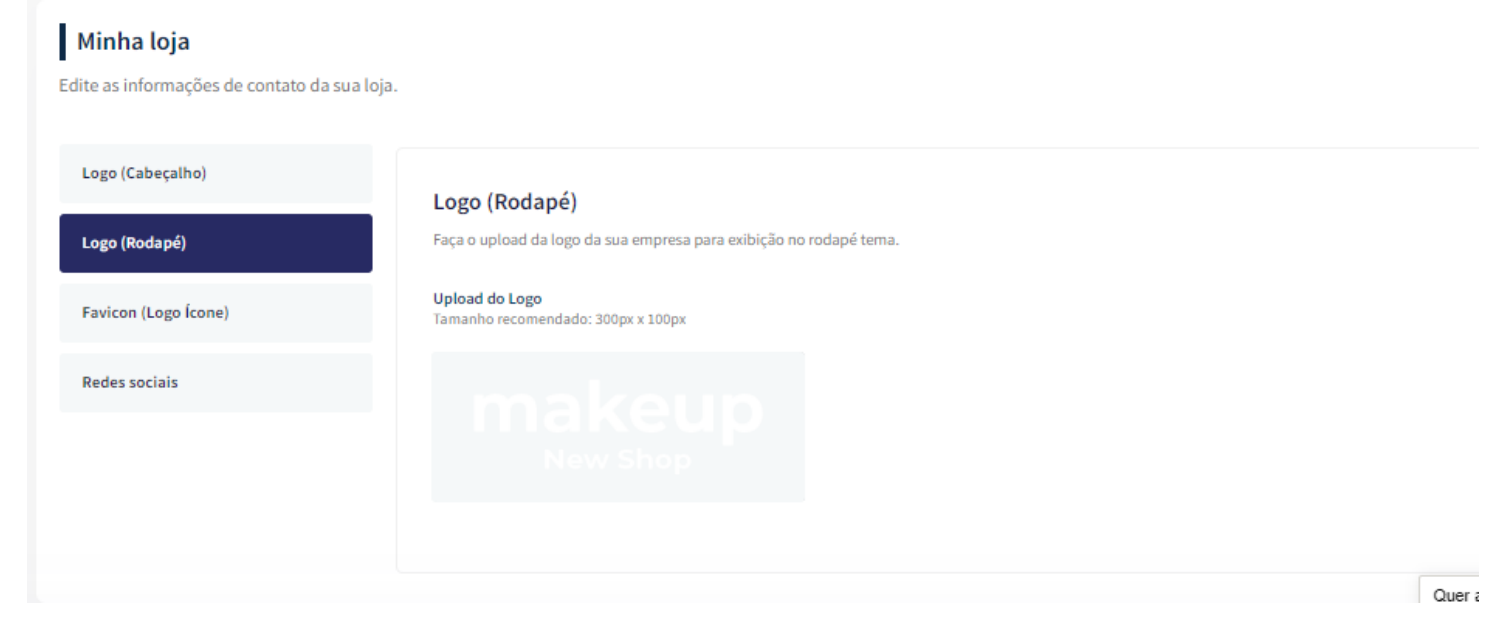

# Favicon (Logo Ícone) - Minha Loja

Inclua o logotipo da sua marca na loja virtual no Favicon, apresentando no navegador, sempre indicamos no **tamanho 48 x 48px** sem fundo.

Acesse: Minha Loja » Aparência da Loja » Editar Tema » na aba "Minha Loja" » Favicon (Logo Ícone).

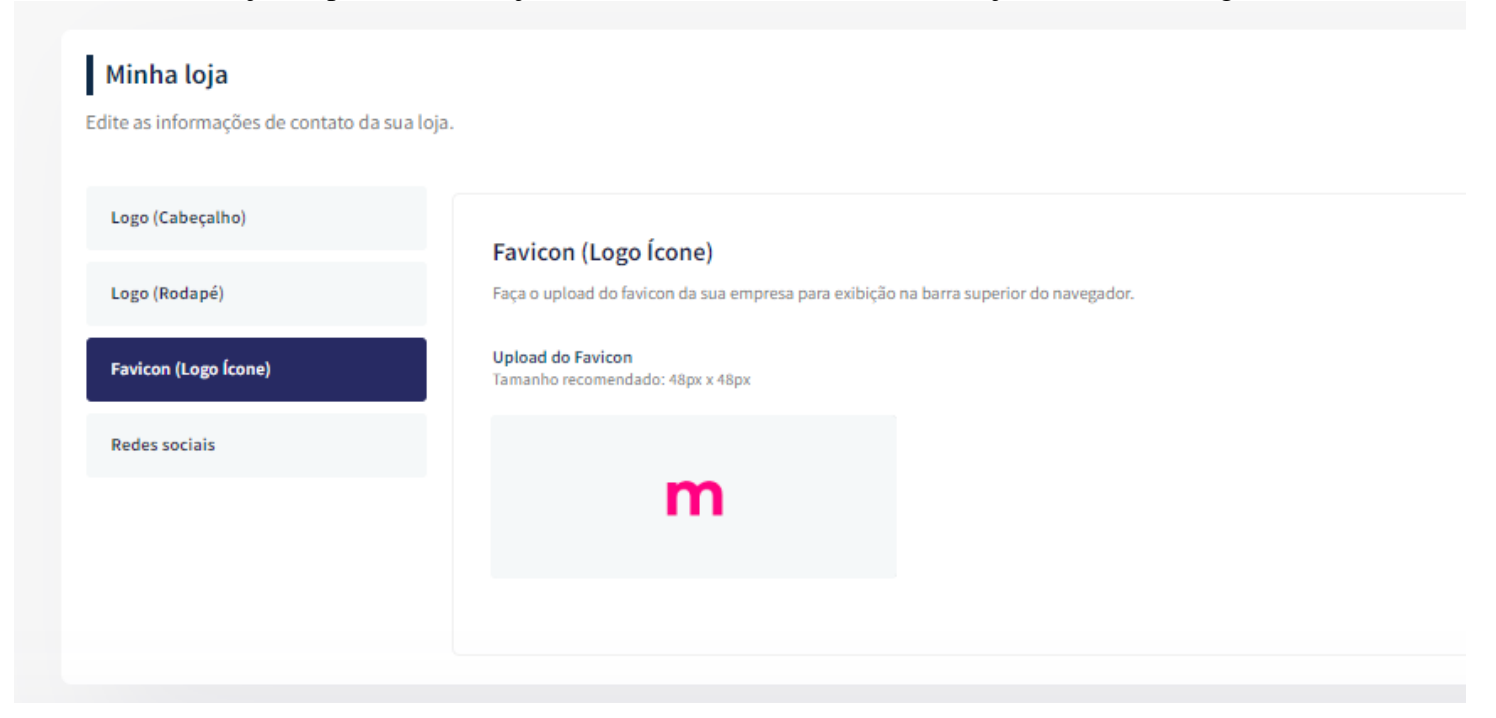

## Redes Sociais - Minha Loja

Informe as redes sociais do seu negócio na loja virtual, proporcionando uma divulgação mais rápida e eficaz para seus clientes.

Acesse: Minha Loja » Aparência da Loja » Editar Tema » na aba "Minha Loja" » Redes Sociais.

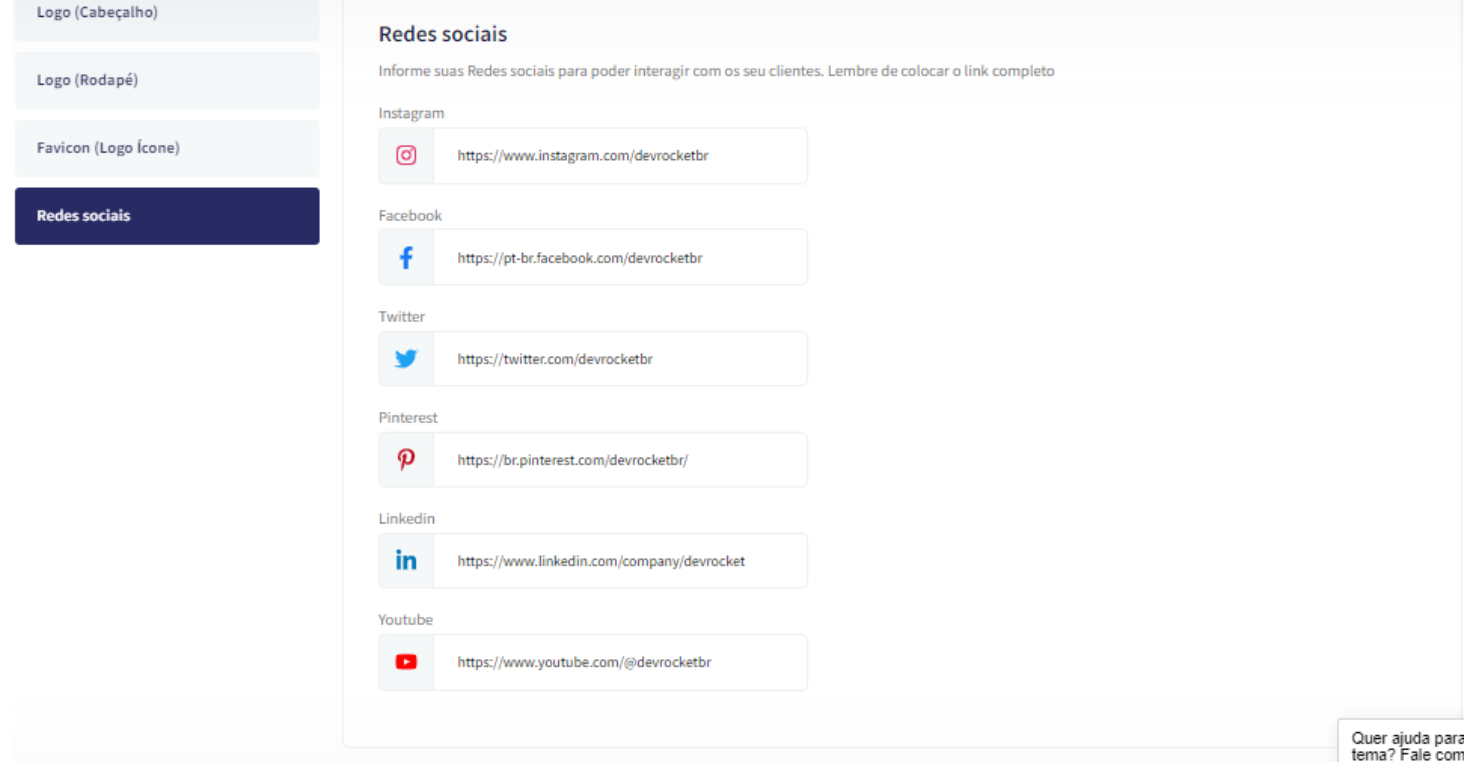

Preencha os campos com a URL completa. **Exemplo:** https://pt-br.facebook.com/suaempresa

## Loja Manutenção / Lançamento - Minha Loja

Informe a data de inauguração da sua loja e se deseja informar um timer de contagem regressiva.

Acesse: Minha Loja » Aparência da Loja » Editar Tema » na aba "Minha Loja" » Loja Manutenção / Lançamento.

| Minha loja                        |                                                                                                    |  |
|-----------------------------------|----------------------------------------------------------------------------------------------------|--|
| dite as informações de contato da | sua loja.                                                                                                    |  |
|                                   |                                                                                                    |  |
|                                   | Loja em Manutenção / Lançamento                                                                                          |  |
| Logo (Cabeçalho)                  | Configuraçães da Loja em manutenção                                                                                      |  |
| Logo (Rodapé)                     | Habilitar Loia em Manutenção / Lancamento                                                                                |  |
| Redes sociais                     |                                                                                                    |  |
| Loja em Manutenção / Lançamento   | Exibir Timer de Inauguração / Previsão                                                                                   |  |
|                                   |                                                                                                    |  |
|                                   | O maior e-commerce está sendo construído! Aguardem.                                                                      |  |
|                                   | Ex: Aguardem! Lançamento em breve. / Loja em Manutenção                                                                  |  |
|                                   | Descrição                                                                                                    |  |
|                                   | Em breve estaremos inaugurando o maior e-commerce do ramo para todo o Brasil.                                            |  |
|                                   | Ex: Estamos montando a maior loja da internet para você aproveitar. / Estamos nos reestrutrando para melhor lhe atender. |  |

#### Habilitar Loja em Manutenção / Lançamento: Sim ou não;

### Exibir Timer de Inauguração / Previsão: Sim ou não;

Título: Inclua o título desejado para apresentação aos clientes;

**Descrição:** Inclua uma breve descrição do seu negócio.

| Uploa | ad do | Logo |
|-------|-------|------|
|-------|-------|------|

| Data de ina  | luguração         |  |  |  |
|--------------|-------------------|--|--|--|
| 01/06/20     | 025               |  |  |  |
|              |                   |  |  |  |
|              |                   |  |  |  |
|              |                   |  |  |  |
| Cor do fund  | do                |  |  |  |
|              | #333333           |  |  |  |
|              |                   |  |  |  |
| Cor do títul | lo                |  |  |  |
| "            | #dea057           |  |  |  |
|              |                   |  |  |  |
| Cor do text  | to                |  |  |  |
|              |                   |  |  |  |
| **           |                   |  |  |  |
|              |                   |  |  |  |
| Cor do time  | er de inauguração |  |  |  |
| Cor do time  | er de inauguração |  |  |  |

Upload do Logo: Inclua o logo da sua loja para apresentar na página de Lançamento da loja;

Data de Inauguração: Inclua a data que a loja irá inaugurar;

Cor do fundo: Inclua a cor do fundo desejada;

Cor do título: Inclua a cor para o título descrito acima;

Cor do texto: Inclua a cor para a descrição informada acima;

Cor do timer de inauguração: Inclua a cor desejada para o timer de contagem regressiva.

### Cores Gerais do Tema - Cores

Acesse: Minha Loja » Aparência da Loja » Editar Tema » na aba "Cores" » Cores gerais do tema.

| Cores gerais do tema | Cores gerais do tema                                                       |
|----------------------|----------------------------------------------------------------------------|
| Cabeçalho            |                                                                            |
| Newsletter           | Cor dos textos<br>Cores aplicadas nos textos da loja                       |
| Rodapé               | Cor dos textos 1                                                           |
|                      | #000000                                                                    |
| Selos                | Aplicada, por exemplo, nos títulos                                         |
|                      | Cor dos textos 2                                                           |
|                      | #000000                                                                    |
|                      | Aplicada, por exemplo, nos títulos dos blocos e nome dos produtos          |
|                      | Cor dos textos 3                                                           |
|                      | #000000                                                                    |
|                      | Aplicada, por exemplo, nos valores de parcelamento                         |
|                      | Cor dos textos invertida                                                   |
|                      | +fffff                                                                     |
|                      | Cor inversa as cores acima. Exemplo: fonte branca para uso em botão escuro |

Cor dos textos 1: Inclua a cor desejada para os títulos principais da loja;

Cor dos textos 2: Inclua a cor desejada para os títulos dos blocos e nomes dos produtos;

Cor dos textos 3: Inclua a cor desejada para valores de parcelamento;

Cor dos textos invertida: Inclua a cor desejada para a fonte quando o botão for escuro.

| Cores primárias              |                               |  |  |
|------------------------------|-------------------------------|--|--|
| Cores principais da loja     |                               |  |  |
| Cor primária 1               |                               |  |  |
| #ff0080                      |                               |  |  |
| Aplicada, por exemplo, no va | alor de preço                 |  |  |
| Cor primária 2               |                               |  |  |
| #ff0080                      |                               |  |  |
| Aplicada, por exemplo, no te | exto de avaliações do produto |  |  |
|                              |                               |  |  |
| Cor secundária               |                               |  |  |
| Cor secundária da loja       |                               |  |  |
| Cor secundária               |                               |  |  |
| #ff0080                      |                               |  |  |
| Aplicada, por exemplo, na co | or de fundo do botão comprar  |  |  |
|                              |                               |  |  |

Cores Primárias para as cores principais da loja como um todo.

Cor primária 1: Inclua a cor desejada para o valor de preço;

Cor primária 2: Inclua a cor desejada para os textos de avaliações do produto;

Cor secundária: Inclua a cor desejada para a cor de fundo do botão "Comprar".

|           | #f1f5f9    |      |  |
|-----------|------------|------|--|
|           |            | <br> |  |
| or de bon | la/fundo 2 |      |  |

Cor de borda / fundo 1: Inclua a cor desejada para o fundo da busca e de depoimentos;

Cor de borda / fundo 2: Inclua a cor desejada para o fundo do campo de quantidade na interna do produto.

## **Cabeçalho - Cores**

Acesse: Minha Loja » Aparência da Loja » Editar Tema » na aba "Cores" » Cabeçalho.

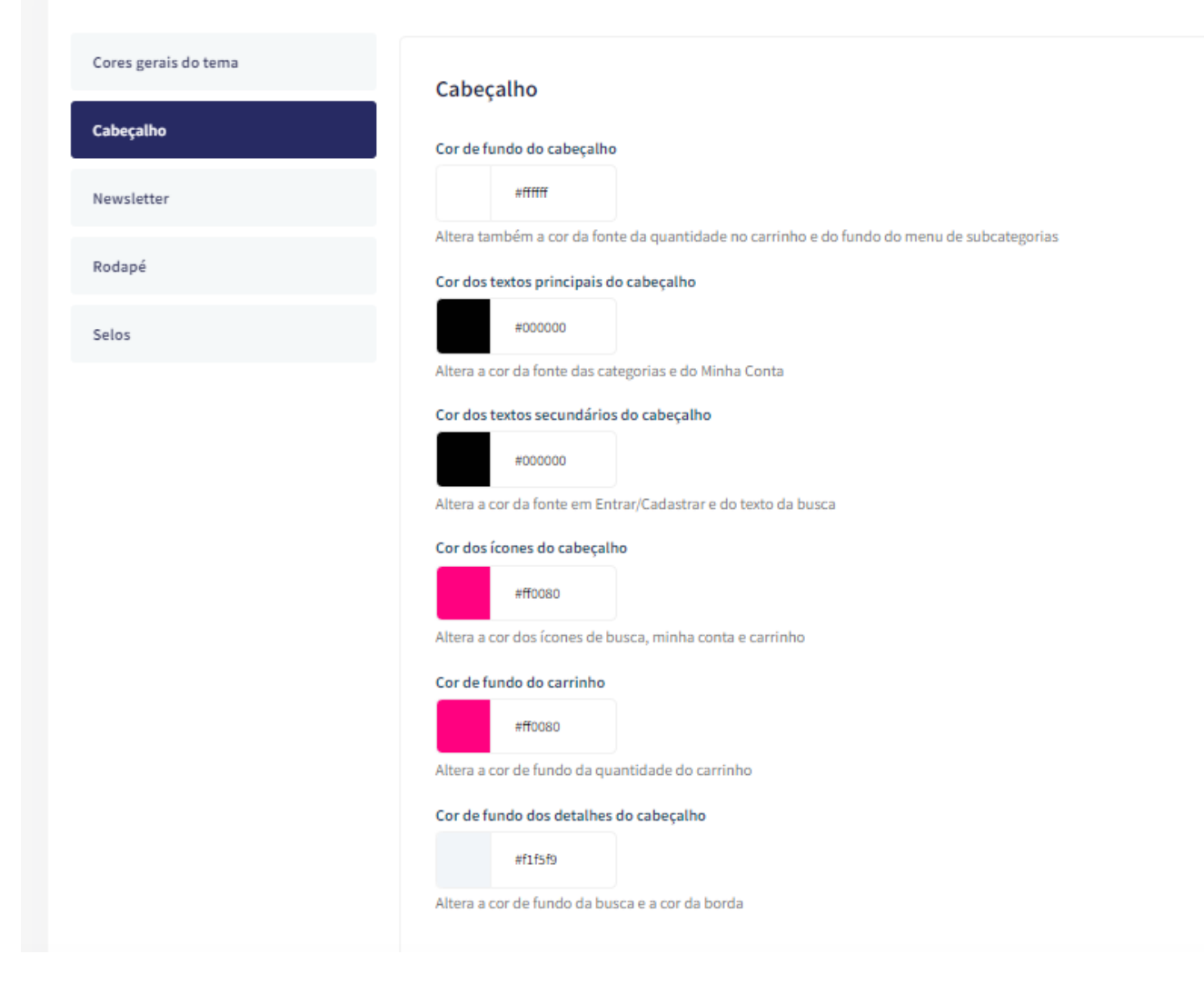

Cor de fundo do cabeçalho: Inclua a cor desejada para o cabeçalho da loja;

Cor dos textos principais do cabeçalho: Inclua a cor desejada para os textos do cabeçalho;

Cor dos textos secundários do cabeçalho: Inclua a cor da fonte em Entrar/Cadastrar e do texto da busca;

Cor dos ícones do cabeçalho: Inclua a dor para os ícones de busca, minha conta e carrinho;

Cor de fundo do carrinho: Inclua a cor desejada para a quantidade do carrinho;

Cor de texto do carrinho: Inclua a cor de fundo da quantidade do carrinho;

Cor de fundo dos detalhes do cabeçalho: Inclua a cor desejada para a busca e a borda.

### **Newsletter - Cores**

Acesse: Minha Loja » Aparência da Loja » Editar Tema » na aba "Cores" » Newsletter.

| cores gerais do tema | Newsletter                                                       |
|----------------------|------------------------------------------------------------------|
| Cabeçalho            | Cor de fundo do Campo E-mail da Newsletter                       |
| Newsletter           | #11111                                                           |
| Rodapé               | Cor do Texto do Campo E-mail da Newsletter                       |
| Selos                | #000000                                                          |
|                      | Cor do Texto descritivo do Campo E-mail da Newsletter<br>#999999 |
|                      | Cor de fundo do Botão da Newsletter                              |
|                      | #ed077b                                                          |
|                      | Cor do texto do Botão da Newsletter                              |

Cor de fundo do campo e-mail da newsletter: Inclua a cor desejada para o campo de fundo do e-mail;

Cor do Texto do Campo E-mail da Newsletter: Inclua a cor desejada para o texto do campo de e-mail;

**Cor do Texto descritivo do Campo E-mail da Newsletter:** Inclua a cor desejada para o texto descritivo do campo de e-mail;

Cor de fundo do botão da newsletter: Inclua a cor desejada para o botão da newsletter;

Cor do texto do botão da Newsletter: Inclua a cor desejada para o texto do botão.

### **Rodapé - Cores**

Acesse: Minha Loja » Aparência da Loja » Editar Tema » na aba "Cores" » Rodapé.

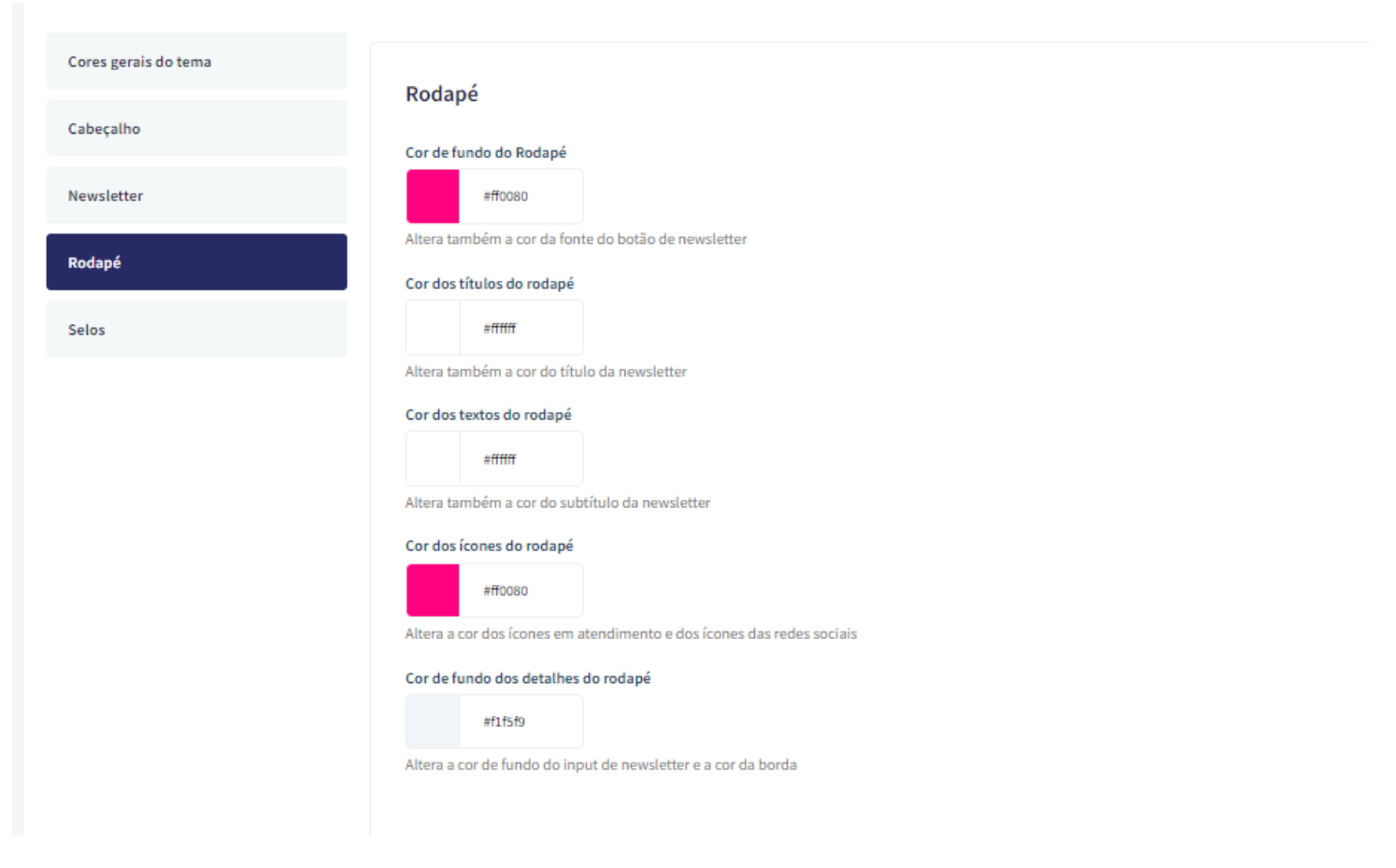

Cor de fundo do rodapé: Inclua a cor desejada para o fundo do rodapé da loja; Cor dos títulos do rodapé: Inclua a cor desejada para os títulos do rodapé; Cor dos textos do rodapé: Inclua a cor desejada para os textos do rodapé; Cor dos ícones do rodapé: Inclua a cor desejada para os ícones apresentados no rodapé; Cor de fundo dos detalhes do rodapé: Inclua a cor desejada para as informações do rodapé.

### **Selos - Cores**

Acesse: Minha Loja » Aparência da Loja » Editar Tema » na aba "Cores" » Depoimentos.

#### Editor de cores

Personalize as cores utilizadas no seu tema de acordo com a sua preferência. Defina nas seções abaixo as cores do seu tema e dos elementos da página. Clique no quadro de campo de cor para abrir o disco de seleção de cores ou informe o código hexadecimal da cor desejada. Saiba mais sobre código hexadecimal aqui.

| Cabeçalho     Cor do texto do Selo       Newsletter     #ff0080       Rodapé     Cor de fundo do Selo       Selos     #f110fa | Cores gerais do tema | <b>C</b> .1          |
|----------------------------------------------------------------------------------------------------|----------------------|----------------------|
| Newsletter     #ff0080       Rodapé     Cor de fundo do Selo       Selos     #f1f0fa                                          | Cabeçalho            | Selos                |
| Rodapé     Cor de fundo do Selo       Selos     #flf0fa                                                                       | Newsletter           | #ff0080              |
| Selos #f1f0fa                                                                                                    | Rodapé               | Cor de fundo do Selo |
|                                                                                                    | Selos                | #f1f0fa              |

Cor do texto dos selos: Inclua a cor desejada para o texto;

Cor de fundo do selo: Inclua a cor desejada para o fundo;

### **Banners do Tema Demonstrativo**

Aqui você pode baixar os banners do tema demonstrativo para adequar a sua loja virtual.

O arquivo contém as imagens em PNG e PSD (arquivos para Photoshop).

Baixe os banners do tema Moda- Store aqui.

Baixe os banners do tema Clock- Store aqui.

Baixe os banners do tema Beleza - Store aqui.

Baixe os banners do tema Games - Store aqui.

Baixe os banners do tema Sapatos - Store aqui.

### **Configurações do Slide - Banners**

Configure os banners da sua loja virtual.

Acesse: Minha Loja » Aparência da Loja » Editar Tema » na aba "Banners" » Configurações do slide.

|                         | Configurações do slide                                                                                                    |
|-------------------------|----------------------------------------------------------------------------------------------------|
| onfigurações do slide   | O cadastro dos banners é feito pelo o painel da plataforma. As configurações de efeitos no cadastro do banner não será refletidas no tema. |
| ull banners Desktop     | Configure os efeitos e tempo de transição do slide que aparece na página inicial do tema.                                                  |
| ull banners Mobile      | Deseja pausar o slide ao passar o mouse sobre ?                                                                                            |
| arja                    |                                                                                                    |
| Mini banners            | Tempo de exibição de cada slide<br>O tempo de exibição de cada slide é de 10 segundos. Esse valor não pode ser alterado.                   |
| Primeira vitrine        |                                                                                                    |
| egunda vitrine          | Cordes "dats"                                                                                                    |
| erceira vitrine         | #f0932b                                                                                                    |
| larcas                  |                                                                                                    |
| Carrossel de Categorias | Cor das setas                                                                                                    |
|                         | WITH                                                                                                    |

#### Deseja pausar o slide ao passar o mouse sobre: Sim ou não;

Cor dos "dosts": Inclua a cor desejada para os quadradinhos de apresentação e rotação dos banners;

Cor das setas: Inclua a cor desejada para as setas de apresentação e rotação dos banners.

**Observações:** 

- O título das imagens **não poderá possuir:** espaçamento, caractere especial, acentuações e nomes repetidos de outras imagens, pois isso pode impactar ao upar o arquivo no editor do tema.
- O peso dos banners precisará ser menor ou igual ao peso de 350kb, peso permito pela Tray.

### **Full banners Desktop - Banners**

Acesse: Minha Loja » Aparência da Loja » Editar Tema » na aba "Banners" » Full banners Desktop.

#### Banners

Configure como o slide principal de banner se comportará.

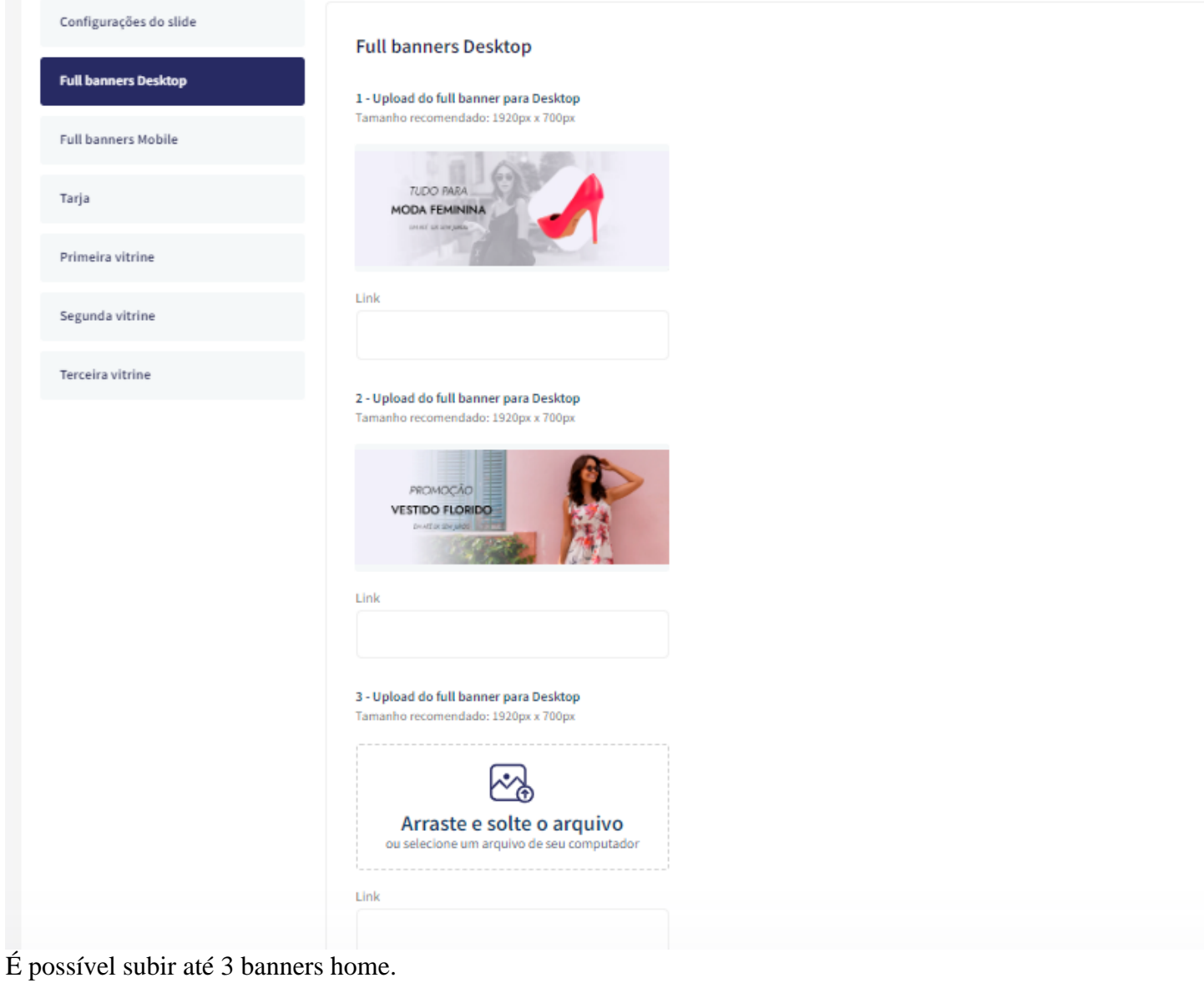

**Tamanho recomendado:** 1920px x 700px

## **Full banners Mobile - Banners**

Acesse: Minha Loja » Aparência da Loja » Editar Tema » na aba "Banners" » Full banners Mobile.

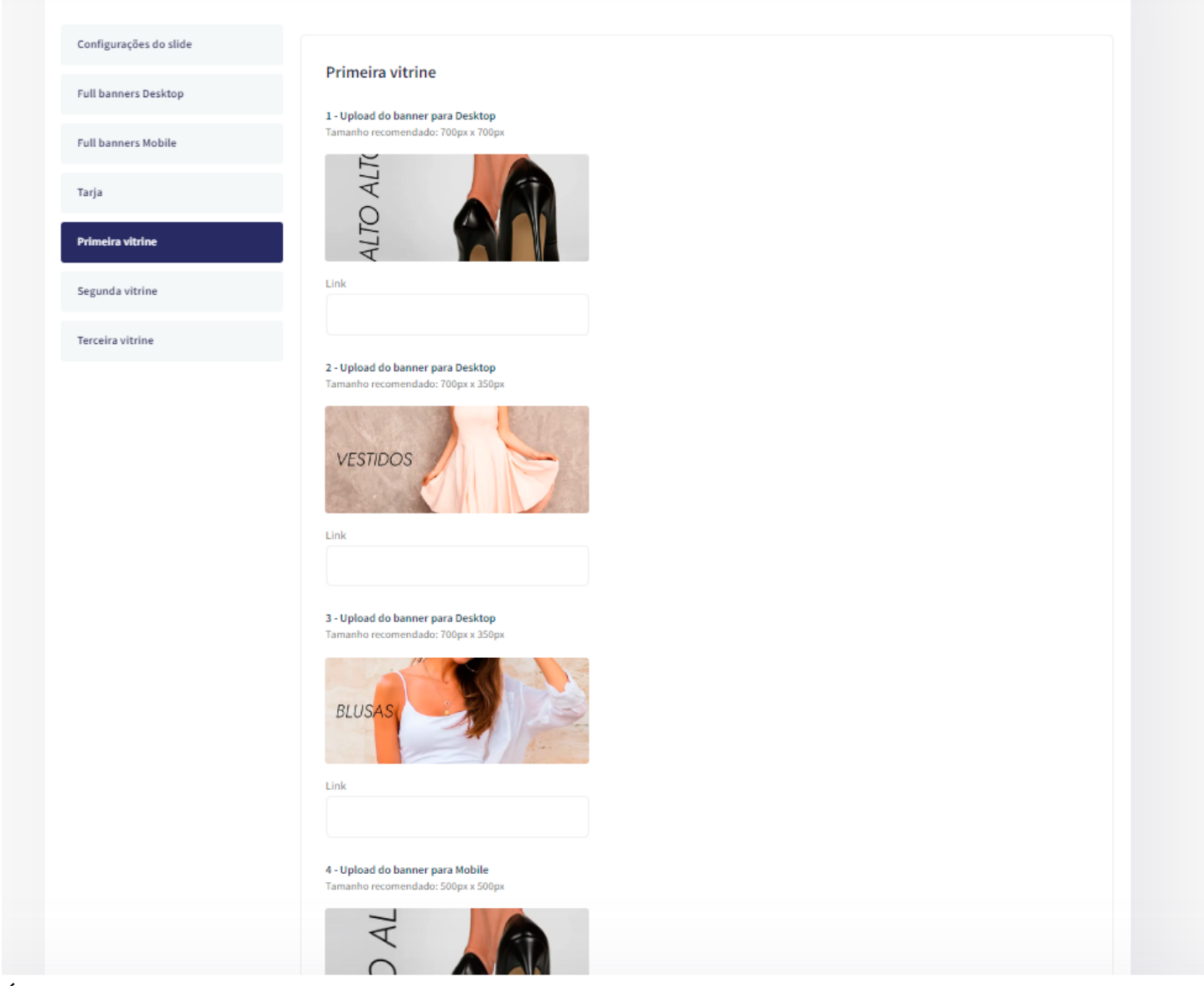

É possível subir até 3 banners home. **Tamanho recomendado:** 500px x 350px

## Tarja - Banners

Acesse: Minha Loja » Aparência da Loja » Editar Tema » na aba "Banners" » Tarja.

|                         | Banner Tarja                                                               |  |
|-------------------------|----------------------------------------------------------------------------|--|
| Configurações do slide  | Exibir banner Tarja                                                        |  |
| Full banners Mobile     |                                                                            |  |
| Tarja                   | Upload do banner tarja para Desktop<br>Tamanho recomendado: 1400px x 100px |  |
| Primeira vitrine        |                                                                            |  |
| Segunda vitrine         | 🔜 permentagionelos   🖅 politicana para   🕲 impaciónemo a de                |  |
| Marcas                  |                                                                            |  |
| Carrossel de Categorias | Link                                                                       |  |
| Categorias              | http://www.tray.com.br/parceria/devrocket/                                 |  |
|                         | Upload do banner tarja para Mobile<br>Tamanho recomendado: 500px x 500px   |  |
|                         | 등고) Entregamos em todo Brasil                                              |  |
|                         | Aceitamos pagamentos via PIX                                               |  |
|                         | Link                                                                       |  |
|                         | http://www.tray.com.br/parceria/devrocket/                                 |  |

#### Exibir banner tarja: Sim ou não;

Upload do banner tarja para Desktop

### Tamanho recomendado: 1400px x 100px

Upload do banner tarja para Mobile

### Tamanho recomendado: 500px x 500px

#### Banner tarja personalizado

| Exibir tarja personalizado                                            |                                                                     |
|-----------------------------------------------------------------------|---------------------------------------------------------------------|
| - <b>Item</b><br>amanho recomendado: 100px x 100px                    | <b>2 - Item</b><br>Tamanho recomendado: 100px x 100px               |
| = 8                                                                   | Ś                                                                   |
| ítulo                                                                 | Título                                                              |
| Pague com Cartão                                                      | Pague com PIX                                                       |
| iubtítulo                                                             | Subtítulo                                                           |
| Divida suas comprar em até 10x sem juros em seu cartão preferido!     | Pague com PIX à vista e ganhe 10% de desconto. Nunca foi tão fácil. |
| ink                                                                   | Link                                                                |
| https://demo-maguiagem-devrocket.commercesuite.com.br/olho/mascara-de |                                                                     |

Para exibir o banner tarja personalizado configure conforme abaixo:

**Exibir tarja personalizado:** Sim Upload do ícone tarja: **Tamanho recomendado:** 100px x 100px

**Título:** Inclua o título para o item **Subtítulo:** Inclua o texto a ser apresentado **Link:** adicione um link para o redirecionamento ao clicar

## **Primeira vitrine - Banners**

Acesse: Minha Loja » Aparência da Loja » Editar Tema » na aba "Banners" » Primeira Vitrine.

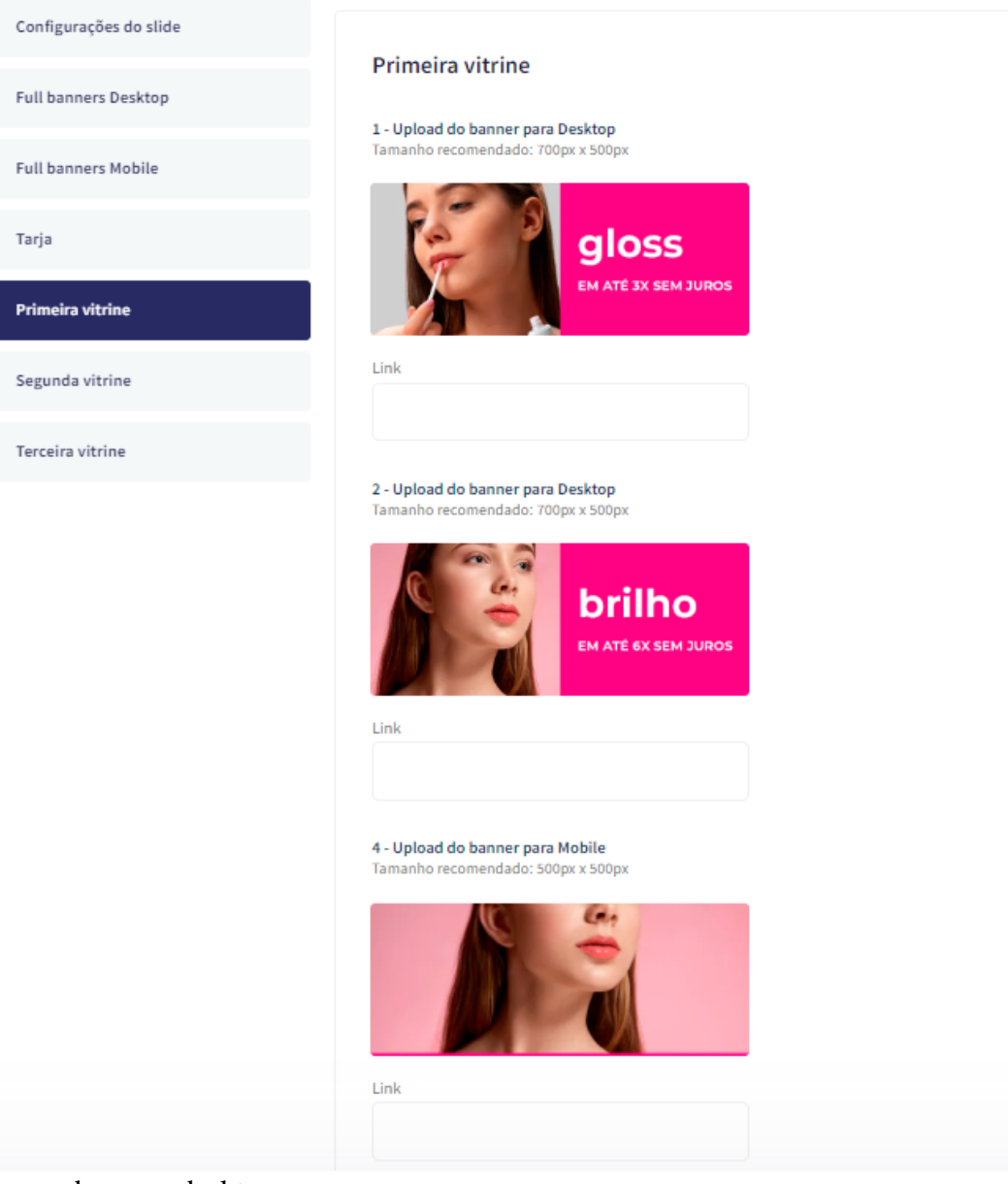

Para os banners desktop **Tamanho recomendado:** 700px x 500px

Para o banner mobile **Tamanho recomendado:** 500px x 500px

Link: Inclua o link para redirecionamento;

## Segunda vitrine - Banners

Acesse: Minha Loja » Aparência da Loja » Editar Tema » na aba "Banners" » Segunda Vitrine.

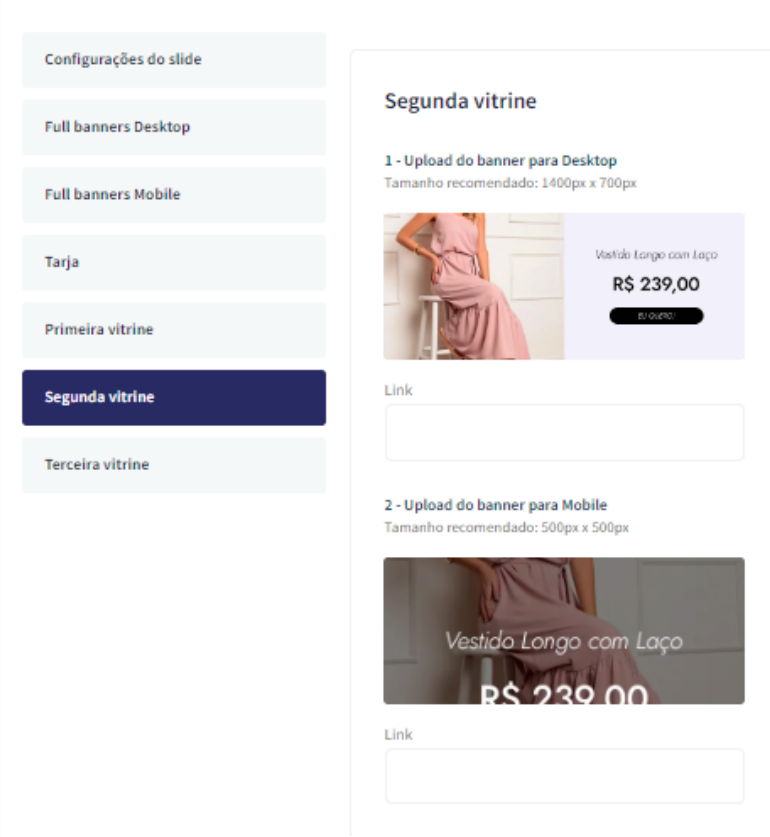

Upload do banner para Desktop

**Tamanho recomendado:** 1400px x 700px

Upload do banner para Mobile

**Tamanho recomendado:** 500px x 500px

# **Terceira vitrine - Banners**

Acesse: Minha Loja » Aparência da Loja » Editar Tema » na aba "Banners" » Terceira Vitrine.

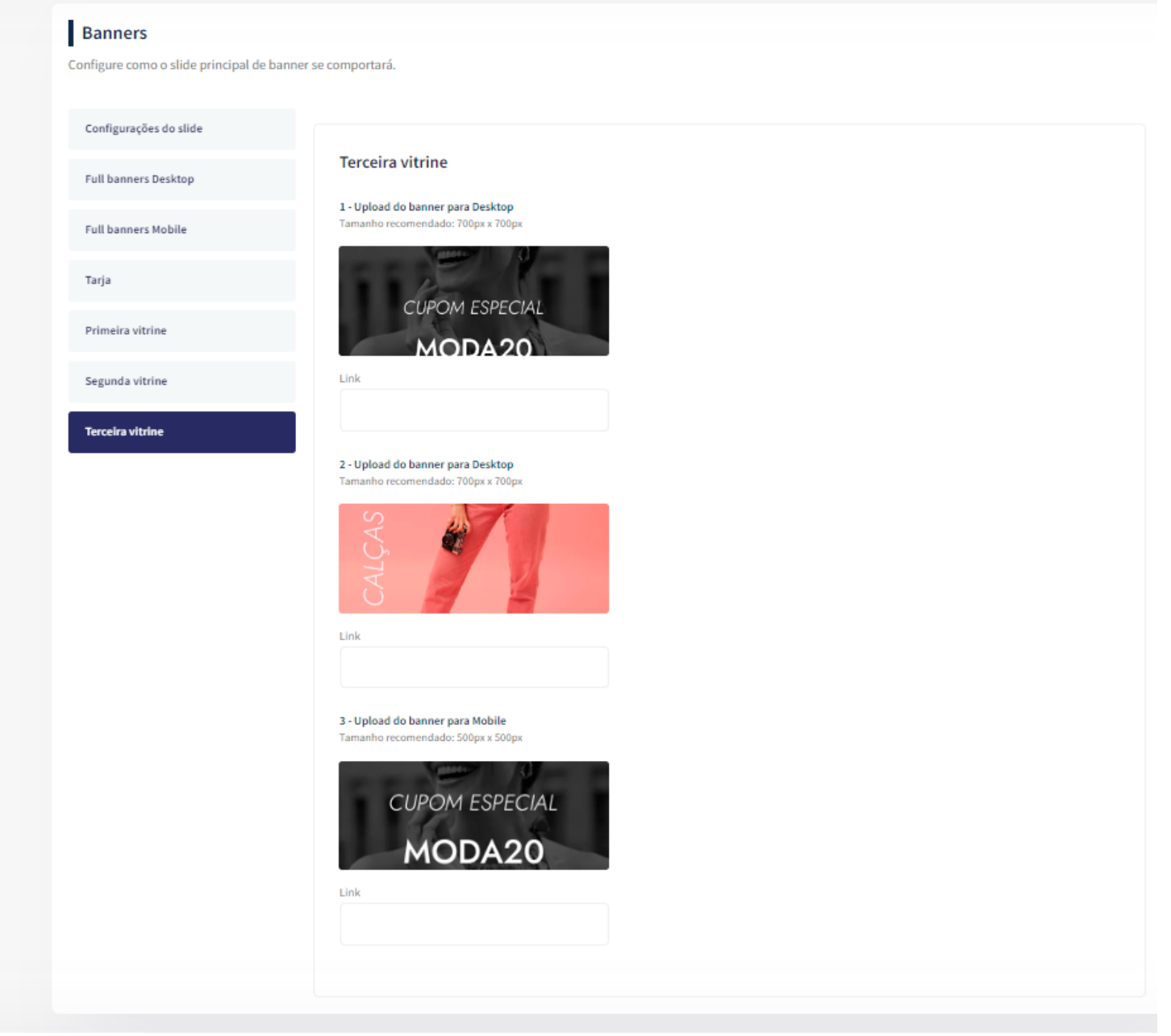

Os 3 banners desktop **Tamanho recomendado:** 700px x 700px

Upload do banner para Mobile

Tamanho recomendado: 500px x 500px

# Vitrine de Produtos - Layout

Acesse: Minha Loja » Aparência da Loja » Editar Tema » na aba "Layout" » Vitrine de produtos.

#### Layout da loja

Controle como os elementos do tema serão exibidos aos seus clientes.

| Vitrine de produtos                 | Vitrine de produtos                                                                         |   |
|-------------------------------------|---------------------------------------------------------------------------------------------|---|
| Selos Personalizados                | Configure a vitrine de produtos para se adaptar perfeitamente ao seu produto e vender mais. |   |
| Filtros Personalizados              | Exibir produtos em ordem aleatória                                                          |   |
| Voltar ao Topo / WhatsApp Flutuante | Exibir selos do produto na listagem                                                         |   |
| Cabeçalho Transparente              |                                                                                             |   |
| LGPD                                | Alterar a imagem ao passar o Mouse                                                          |   |
| Depoimentos                         | Mostrar parcelas na listagem de produtos                                                    | 0 |
| Notícias                            |                                                                                             |   |
| Newsletter                          | Tamanho das imagens                                                                         |   |
| Categorias e busca                  | Vertical (1000px x 1500px)                                                                  | • |
| Página do produto                   |                                                                                             |   |
| Barra de Oferta (Cabeçalho)         | Primeira vitrine de produtos                                                                |   |
| Feed do Instagram                   | ACESSÓRIOS PARA SEU LOOK                                                                    |   |
|                                     | ID da Categoria                                                                             |   |
|                                     | 15                                                                                          |   |
|                                     | Tipo de vitrine                                                                             | • |
|                                     | Quantidade de produtos a ser exibido na vitrine                                             | · |
|                                     | ● 4                                                                                         |   |
|                                     | 2 Segunda vitrine de produtos                                                               |   |
|                                     | Título da vitrine (Opcional)                                                                |   |

Exibir produtos em ordem aleatória: Sim ou não;

Exibir selos do produto na listagem: Sim ou não;

Alterar a imagem ao passar o Mouse: Sim ou não;

Mostrar parcelas na listagem de produtos: Sim ou não;

**Tamanho das imagens:** Escolha entre 1000x1000px ou 1000x1500px e suba as imagens conforme a configuração

Título da vitrine: Inclua o título desejado para cada vitrine;

ID de categoria: Selecione o ID da categoria para apresentar nessa vitrine;

Tipo de vitrine: Selecione qual o tipo de produto deverá apresentar na vitrine;

Quantidade de produtos a ser exibido na vitrine: Selecione a quantidade de produtos a ser apresentada em cada vitrine.

## Selos Personalizados - Layout

Acesse: Minha Loja » Aparência da Loja » Editar Tema » na aba "Layout" » Selos Personalizados.

Os selos personalizados serão inseridos na listagem de produtos e na página do produto

IDs dos produtos: Insira os IDs para apresentar o selo.

Texto do selo: Insira o texto do selo.

Cor do texto: Selecione a cor do texto do selo.

Cor do fundo: Selecione a cor de fundo do selo.

## Filtros Personalizados - Layout

Acesse: Minha Loja » Aparência da Loja » Editar Tema » na aba "Layout" » Filtros Personalizados.

Exibir Filtros Personalizados: Sim ou não.

Frase do Filtro Personalizado: Escolha a frase para apresentar no Filtro.

Descrição: Insira a descrição do filtro.

Cor do texto: Escolha a cor do texto do filtro.

Cor do fundo: Escolha a cor do fundo do filtro.

#### Exibir Bordas nos Filtros Personalizados: Sim ou não.

Texto do filtro: Insira o texto para ser filtrado.

Link do filtro: Escolha o link para ser redirecionado ao clicar no texto do filtro.

## Voltar ao Topo / WhatsApp Flutuante

Controle como os elementos do tema serão exibidos aos seus clientes.

Acesse: Minha Loja » Aparência da Loja » Editar Tema » na aba "Layout" » Voltar ao topo.

| Voltar ao Topo / WhatsApp Flutuante       LGPD       Depoimentos       Noticias       Newsletter       Categorias e busca       Página do produto       Dá Devflocket - Tema Makeup - New Shop                                                                                                    | Vitrine de produtos                 | Voltar ao Topo / WhatsApp Flutuante                      |
|----------------------------------------------------------------------------------------------------|-------------------------------------|----------------------------------------------------------|
| LGPD       Exibir Voltar ao Topo         Depoimentos       Exibir WhatsApp flutuante         Notícias       Número do WhatsApp         Categorias e busca       Número do WhatsApp         Página do produto       Idi DevRocket - Tema Makeup - New Shop         Barra de Oferta (Cabeçalho)       Lexibir Voltar ao Topo | Voltar ao Topo / WhatsApp Flutuante | Habilitar a opção de WhatsApp Flutuante                  |
| Depoimentos   Notícias   Newsletter   Categorias e busca   Página do produto   Barra de Oferta (Cabeçalho)     Lategorias e busca     Diá DevRocket - Tema Makeup - New Shop                                                                                                    | LGPD                                | Exibir Voltar ao Topo                                    |
| Notícias       Newsletter       Categorias e busca       Página do produto       Barra de Oferta (Cabeçalho)                                                                                                    | Depoimentos                         | Exibir WhatsApp flutuante                                |
| Newsletter     Número do WhatsApp       Categorias e busca     (14)99906-5540       Página do produto     Frase do WhatsApp       Olá DevRocket - Tema Makeup - New Shop     Olá DevRocket - Tema Makeup - New Shop                                                                                                    | Notícias                            |                                                          |
| Categorias e busca     (14)99906-5540       Página do produto     Frase do WhatsApp       Olá DevRocket - Tema Makeup - New Shop                                                                                                    | Newsletter                          | Número do WhatsApp                                       |
| Página do produto     Frase do WhatsApp       Olá DevRocket - Tema Makeup - New Shop                                                                                                    | Categorias e busca                  | (14)99906-5540                                           |
| Barra de Oferta (Cabeçalho)                                                                                                    | Página do produto                   | Frase do WhatsApp Olá DevRocket - Tema Makeup - New Shop |
|                                                                                                    | Barra de Oferta (Cabeçalho)         |                                                          |

Exibir voltar ao topo: Sim ou não.

Exibir WhatsApp Flutuante: Sim ou não.

Número do WhatsApp: Insira o número de WhatsApp para contato.

Frase do WhatsApp: Insira a frase para o WhatsApp.

## Cabeçalho Transparente - Layout

Acesse: Minha Loja » Aparência da Loja » Editar Tema » na aba "Layout" » Cabeçalho Transparente.

Habilitar: Sim ou não.

Cor dos textos e ícones: Escolha a cor dos textos e ícones do cabeçalho.

Cor do Fundo do Menu (hover): Escolha a cor do fundo do menu.

Upload do Logo: Tamanho recomendado: 300px x 100px

### **LGPD** - Layout

Acesse: Minha Loja » Aparência da Loja » Editar Tema » na aba "Layout" » LGPD.

| Voltar ao topo              |                                                                                                    |
|-----------------------------|----------------------------------------------------------------------------------------------------|
| WhatsApp flutuante          | LGPD<br>Habilitar a oprão de LGPD                                                                                  |
| Instagram flutuante         |                                                                                                    |
| LGPD                        | Exibir LGPD                                                                                                    |
| Cabeçalho                   |                                                                                                    |
| Menu                        | Texto informativo                                                                                                  |
| Vitrine de produtos         | Ao usar esta loja virtual, vocé aceita automaticamente o uso de cookies. Acessar nossa Política de Privacidade     |
| Barra de Oferta (Cabeçalho) | Ex: Ao usar esta loja virtual, vocé aceita automaticamente o uso de cookies. Acessar nossa Política de Privacidade |
| Depoimentos                 | Link para as políticas de privacidade / termos de uso                                                              |
| Newsletter                  | neps//demo moda plato de nocketeonni e restance on sol poble a empresa                                             |
| Newsletter (Pop-up)         | Texto do Botão                                                                                                    |
| Instagram                   | Ex: Aceitar e Fechar / Concordo                                                                                    |

#### Exibir LGPD: Sim ou não;

Texto informativo: Inclua o texto desejado para o alerta LGPD;

Link para as políticas de privacidade / termos de uso: Inclua o link da página de informações;

Texto do Botão: Inclua o texto desejado para o botão;

| or de fu | indo                                                   |
|----------|--------------------------------------------------------|
|          | #30336b                                                |
| or do te | exto informativo                                       |
|          | #ffffff                                                |
| or do b  | otão                                                   |
|          | #f0932b                                                |
| or do te | exto do botão                                          |
|          | #fffff                                                 |
| or do b  | #ffffff<br>otão<br>#f0932b<br>exto do botão<br>#ffffff |

Cor de fundo: Inclua a cor de fundo do alerta LGPD;

Cor do texto informativo: Inclua a cor do texto informativo do alerta LGPD.

Cor do botão: Inclua a cor desejada para o botão de LGPD;

Cor do texto do botão: Inclua a cor desejada para o botão LGPD.

## **Depoimentos - Layout**

#### Acesse: Minha Loja » Aparência da Loja » Editar Tema » na aba " Layout" » Depoimentos.

#### Comentários

Configuraçães dos comentários na loja

| Habilitar os Comentários na loja                                               |  |
|--------------------------------------------------------------------------------|--|
|                                                                                |  |
| Título                                                                         |  |
| O que os nossos clientes estão dizendo!                                        |  |
| Ex: O que os nossos clientes estão dizendo!                                    |  |
| Descrição                                                                      |  |
| Já vendemos mais de 20 mil produtos. Confira alguns feedbacks que tivemos.     |  |
| Ex: Já vendemos mais de 20 mil produtos. Confira alguns feedbacks que tivemos. |  |

#### Cor de fundo dos Comentários

|        | #ffffff        |      |
|--------|----------------|------|
| Cor da | borda          |      |
|        | #f1f5f9        |      |
| Cor do | texto "Nome"   |      |
|        | #44444         |      |
| Cor do | texto "Depoime | nto' |
|        | #888888        |      |

#### Habilitar os Comentários na loja: Sim ou Não;

Título: Inclua o título desejado para os comentários;

Descrição: Inclua a descrição desejada para os comentários;

Cor do fundo dos comentários: Inclua a cor desejada para o fundo dos comentários;

Cor da borda: Inclua a cor desejada para a borda dos comentários;

Cor do texto "Nome": Inclua a cor desejada para o texto;

Cor do texto "Depoimento": Inclua a cor desejada para o texto;

| 1 - Comentário                                          | 2 - Comentário                                          | 3 - Comentário                                          |
|---------------------------------------------------------|---------------------------------------------------------|---------------------------------------------------------|
| Imagem do Cliente<br>Tamanho recomendado: 100px x 100px | Imagem do Cliente<br>Tamanho recomendado: 100px x 100px | Imagem do Cliente<br>Tamanho recomendado: 100px x 100px |
|                                                         |                                                         |                                                         |
| Nome                                                    | Nome                                                    | Nome                                                    |
| José da Silva                                           | Maria da Silva                                          | Pedro da Silva                                          |
| Depoimento                                              | Depoimento                                              | Depoimento                                              |
| Produtos de muita qualidade!                            | Entrega muito rápida!                                   | Atendimento humanizado e eficiente!                     |
| 4 - Comentário                                          | 5 - Comentário                                          | 6 - Comentário                                          |
| Imagem do Cliente<br>Tamanho recomendado: 100px x 100px | Imagem do Cliente                                       | Imagem do Cliente                                       |
|                                                         | ramanno recomendado. 100px x 100px                      | Tantanno recomendado. 100px x 100px                     |
|                                                         |                                                         |                                                         |
| Nome                                                    | Nome                                                    | Nome                                                    |
| João da Silva                                           | Madalena da Silva                                       | Judas da Silva                                          |
|                                                         |                                                         |                                                         |

Upload da imagem no tamanho recomendado: 100 x 100 px;

Nome: Inclua o nome do cliente;

Depoimento: Inclua o depoimento do cliente;

## Notícias na loja - Layout

Acesse: Minha Loja » Aparência da Loja » Editar Tema » na aba "Layout" » Página do produto.

| Vitrine de produtos                 |                                                         |                                                          |                                                          |
|-------------------------------------|---------------------------------------------------------|----------------------------------------------------------|----------------------------------------------------------|
| Voltar ao Topo / WhatsApp Flutuante | NOTICIAS<br>Configurações das notícias na página inicia | NOTICIAS<br>Configurações das notícias na página inicial | Noticias<br>Configurações das notícias na página inicial |
| LGPD                                | Exibir bloco de notícias                                | Exibir bloco de notícias                                 | Exibir bloco de notícias                                 |
| Depoimentos                         |                                                         |                                                          |                                                          |
| Notícias                            |                                                         |                                                          |                                                          |
| Newsletter                          |                                                         |                                                          |                                                          |
| Categorias e busca                  |                                                         |                                                          |                                                          |
| Página do produto                   |                                                         |                                                          |                                                          |
| Barra de Oferta (Cabeçalho)         |                                                         |                                                          |                                                          |
| Barra de Oferta (Cabeçalho)         |                                                         |                                                          |                                                          |

Exibir notícias na loja: Sim ou não.

## **Newsletter - Layout**

Acesse: Minha Loja » Aparência da Loja » Editar Tema » na aba "Layout" » Newsletter.

| Layout da loja                        |                                           |  |
|---------------------------------------|-------------------------------------------|--|
| Controle como os elementos do tema se | rão exibidos aos seus clientes.           |  |
| Vitrine de produtos                   |                                           |  |
| Voltar ao Topo / WhatsApp Flutuante   | Newsletter<br>Configurações da newsletter |  |
| LGPD                                  | Exibir newsletter                         |  |
| Depoimentos                           |                                           |  |
| Notícias                              |                                           |  |
| Newsletter                            |                                           |  |
| Categorias e busca                    |                                           |  |
| Página do produto                     |                                           |  |
| Barra de Oferta (Cabeçalho)           |                                           |  |

Exibir newsletter na Página Inicial: Sim ou não.

## Categorias e busca - Layout

Acesse: Minha Loja » Aparência da Loja » Editar Tema » na aba "Layout" » Categorias e busca.

| Depoimentos                |                                                                      |
|----------------------------|----------------------------------------------------------------------|
| Newsletter                 | Categorias e busca                                                   |
| Newsletter (Pop-up)        | As opções abaixo afetam as páginas de categorias e a página de busca |
| Instagram                  | Exibir filtro lateral                                                |
| Vídeo na Página Inicial    |                                                                      |
| Categorias e busca         |                                                                      |
| Listagem de produtos       |                                                                      |
| Página do produto          |                                                                      |
| Notícias na loja           |                                                                      |
| Páginas extras (Cabeçalho) |                                                                      |
| Páginas extras (Menu)      |                                                                      |
| Rastreio                   |                                                                      |

Exibir filtro lateral: Sim ou não.

## Página do produto - Layout

Acesse: Minha Loja » Aparência da Loja » Editar Tema » na aba "Layout" » Página do produto.

| Layout da loja                           |                                |  |
|------------------------------------------|--------------------------------|--|
| Controle como os elementos do tema serão | o exibidos aos seus clientes.  |  |
| Vitrine de produtos                      |                                |  |
| Voltar ao Topo / WhatsApp Flutuante      | Página do produto              |  |
| LGPD                                     | Exibir avaliações nos produtos |  |
| Depoimentos                              | Exibir produtos relacionados   |  |
| Notícias                                 |                                |  |
| Newsletter                               |                                |  |
| Categorias e busca                       |                                |  |
| Página do produto                        |                                |  |
| Barra de Oferta (Cabeçalho)              |                                |  |

Exibir avaliações nos produtos: Sim ou não;

Exibir produtos relacionados: Sim ou não;

## Barra Oferta (Cabeçalho) - Layout

Acesse: Minha Loja » Aparência da Loja » Editar Tema » na aba "Layout" » Barra Oferta (Cabeçalho).

| Voltar ao topo              |                                              |
|-----------------------------|----------------------------------------------|
| WhatsApp flutuante          | Barra de Oferta (Cabeçalho)                  |
| Instagram flutuante         | Configurações da Barra de Oferta             |
| LGPD                        | Exibir bloco de Barra de Oferta              |
| Cabeçalho                   |                                              |
| Menu                        | Texto de oferta - Desktop                    |
| Vitrine de produtos         | O melhor da moda praia para você aproveitar! |
| Barra de Oferta (Cabeçalho) |                                              |
| Depoimentos                 |                                              |
| Newsletter                  | Texto de oferta - Mobile                     |
| Newsletter (Pop-up)         | O melhor da moda praia para você!            |
| Instagram                   |                                              |
|                             | Conde funde                                  |
|                             | #f0932b                                      |
|                             | Cor do texto                                 |
|                             | nfffff                                       |

Exibir bloco de Barra de Oferta: Sim ou não;

Texto de oferta - Desktop: Inclua o texto desejado para apresentação no Desktop;

Texto de oferta - Mobile: Inclua o texto desejado para apresentação no Mobile;

**Cor do fundo:** Inclua a cor desejada para o fundo;

Cor do texto: Inclua a cor desejada para o texto.

### Feed do Instagram - Layout

Atenção: Se configurado o Plugin do Instagram não será preciso configurar de forma Manual pois não reflete as duas opções.

Acesse: Minha Loja » Aparência da Loja » Editar Tema » na aba "Layout" » Instagram.

| Exibir Instagram feed home                                                                                                    |   |
|----------------------------------------------------------------------------------------------------|---|
| Instagram feed - título                                                                                                    |   |
| Siga nosso Instagram                                                                                                    |   |
| Quantidade de Posts (Widbox - Plugin)                                                                                                    |   |
| 3                                                                                                    | • |
| Instagram feed - script (Widbox)                                                                                                    |   |
| <div data-widbox-widget-id="3qyOupQqkl1mty9LSr4K" id="widbox" style="width: 100%; height: 100%;"></div> <script<br>src="https://widbox.sfo3.cdn.digitaloceanspaces.com/scripts/widbox.min.js" defer&gt;</script<br> |   |
|                                                                                                    |   |

O Plugin do Instagram é externo e integrado à ferramenta Widbox (versão grátis e paga), que possui um limite de 1 fonte de dados, quantidade máxima de 10 posts e atualização a cada 24 horas no plano gratuito. Se você necessitar de mais fontes de dados ou uma atualização do feed mais frequente, será necessário a contratação diretamente com a ferramenta.

Exibir Feed do Instagram: Sim ou não;

Instagram feed - título: Insira o título desejado para o Feed do Instagram;

Quantidade de Posts (Plugin): Insira a quantidade desejada para Posts do Instagram;

Instagram feed - script: Insira o Script copiado no Widbox;

Criação da conta no Widbox (Plugin para o Feed do Instagram)

Acesse: https://widbox.io/pt/instagram-feed-widget

Clique em Experimente Grátis e será necessário a criação de conta.

widbox Widgets - Preços PT -

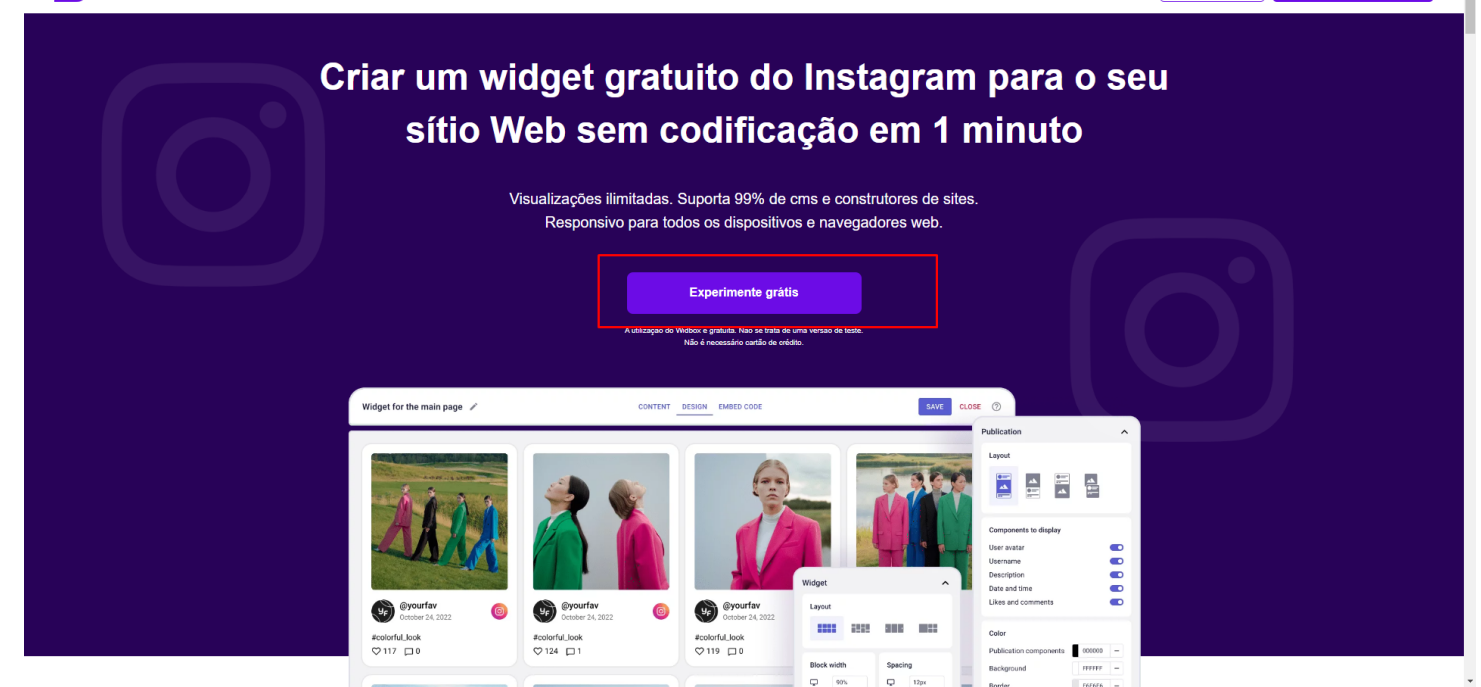

#### Após a criação pode dar o Start

#### Escolha qual seu objetivo;

|                                                                                                    |                      |      | Skip |
|----------------------------------------------------------------------------------------------------|----------------------|------|------|
|                                                                                                    |                      |      |      |
| What are your goals?                                                                                                    |                      |      |      |
| (?) Improve website design                                                                                                    | Deromote my products |      |      |
| Register Register Reg | ncrease engagement   |      |      |
| Increase sales                                                                                                    | at Lead generation   |      |      |
| <ul> <li>Build trust</li> </ul>                                                                                                    | Other                |      |      |
| 1-0                                                                                                    |                      | Next |      |
|                                                                                                    |                      |      |      |
|                                                                                                    |                      |      |      |
|                                                                                                    |                      |      |      |

Escolha qual seu tipo de negócio;

| Restaurant or cafe   Contended   Restaurant or cafe   Restaurant or cafe   Restaurant or ca                                                                                                    | What is your business type?                                                                                                    |   |                                  |               |
|----------------------------------------------------------------------------------------------------|----------------------------------------------------------------------------------------------------|---|----------------------------------|---------------|
| Image: Second second second | P E-commerce                                                                                                    | ۲ | 3 Online education               | 0             |
| Non-profit organization   Technology company   Restaurant or cafe   Real estate   Educational institution   Other   Company   Educational institution   Educational institution                                                                                                    | Ø Fitness and wellness                                                                                                    | 0 | 😁 Marketing and advertising firm | 0             |
| • Technology company •   • Travel agency •   • Educational institution •   • - 2 •                                                                                                    | Non-profit organization                                                                                                    | 0 | 😻 Beauty and personal care       | 0             |
| Travel agency                A Real estate                O ther                 • Educational institution              O ther                • - ②              • Educational institution                                                                                                    | Contract Contract | 0 | Restaurant or cafe               | 0             |
| Set Educational institution     Other     Other     Contended     Contended <th>R Travel agency</th> <th>0</th> <th>🔊 Real estate</th> <th>0</th>                                                                                                    | R Travel agency                                                                                                    | 0 | 🔊 Real estate                    | 0             |
| ⊘ — ② ← Back Finish                                                                                                    | So Educational institution                                                                                                    | 0 | Other                            | 0             |
|                                                                                                    | 0-0                                                                                                    |   |                                  | ← Back Finish |
|                                                                                                    |                                                                                                    |   |                                  |               |

Skip

### Escolha a opção abaixo;

| 4 | =                                                                                               |                                                                                                    |                                                                                        | 0/1 widget Upgrade S                                                                                  |
|---|-------------------------------------------------------------------------------------------------|----------------------------------------------------------------------------------------------------|----------------------------------------------------------------------------------------|----------------------------------------------------------------------------------------------------|
| Ħ | All widgets                                                                                     |                                                                                                    |                                                                                        |                                                                                                    |
|   |                                                                                                 |                                                                                                    |                                                                                        |                                                                                                    |
| ? |                                                                                                 | $\left \begin{array}{c} \begin{array}{c} \mathbf{r} \mathbf{r} \mathbf{r} \\ \hline \mathbf{r} \\ \hline \mathbf{r} \\ \mathbf{r} \\ \mathbf{r} \\ \mathbf{r} \end{array}\right $ |                                                                                        |                                                                                                    |
|   | G G G Soogle Reviews Easily add Google reviews to your website in a matter of minutes. Create → | Instagram Feed         Embed Posts, Stories, and Reels from Instagram to your website in a few minutes.                                                                           | Wideo Widget Make your website more interactive with a powerful video widget. Create → | (©)<br>Instagram Reels<br>The easiest way to add Reels from Instagram to your<br>website.<br>Create → |
|   | L                                                                                               |                                                                                                    |                                                                                        |                                                                                                    |
| 0 |                                                                                                 |                                                                                                    |                                                                                        |                                                                                                    |
|   |                                                                                                 |                                                                                                    |                                                                                        |                                                                                                    |

Insira a sua conta do Instagram;

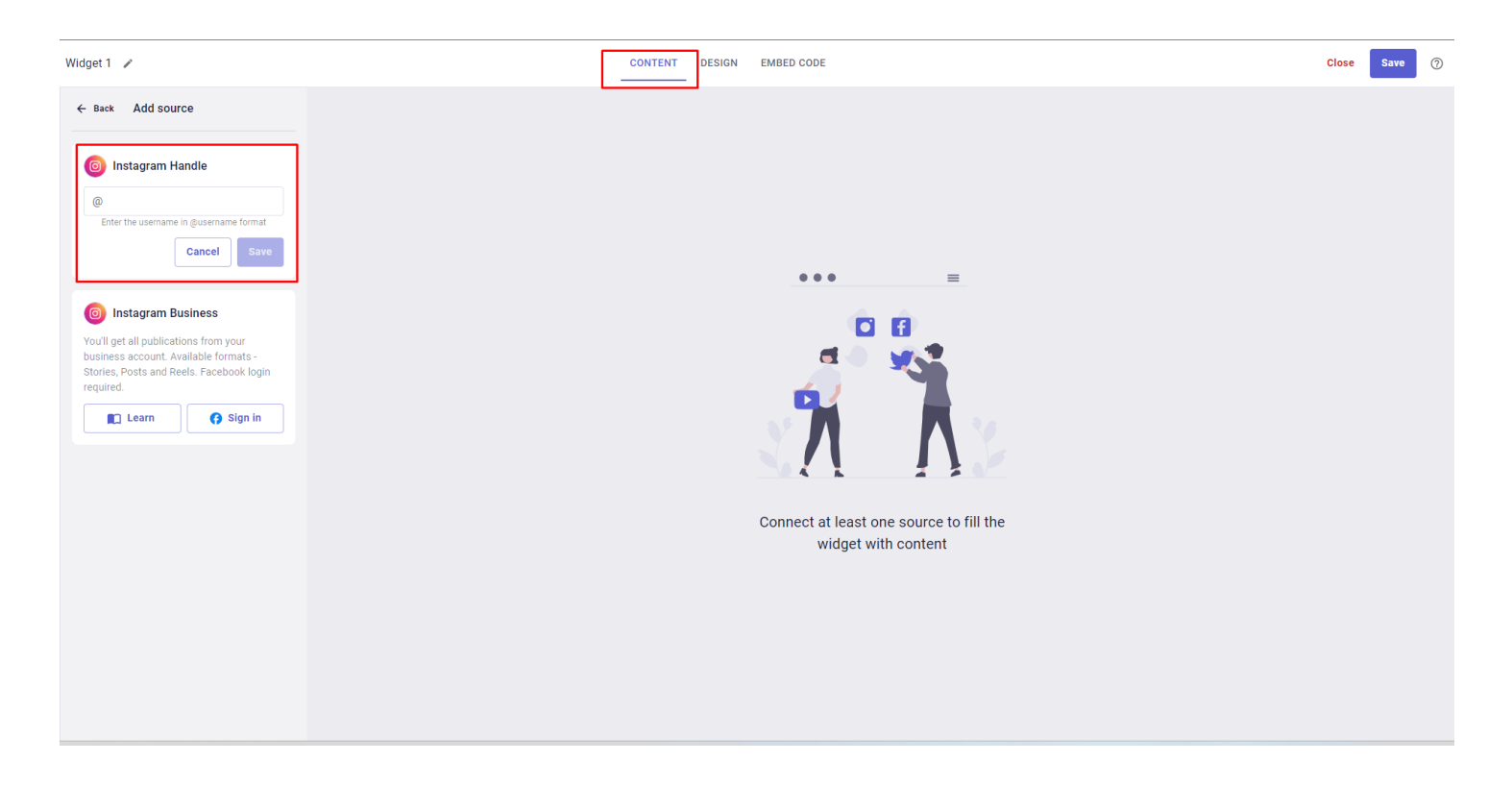

Em Design configure o Layout conforme o recomendado;

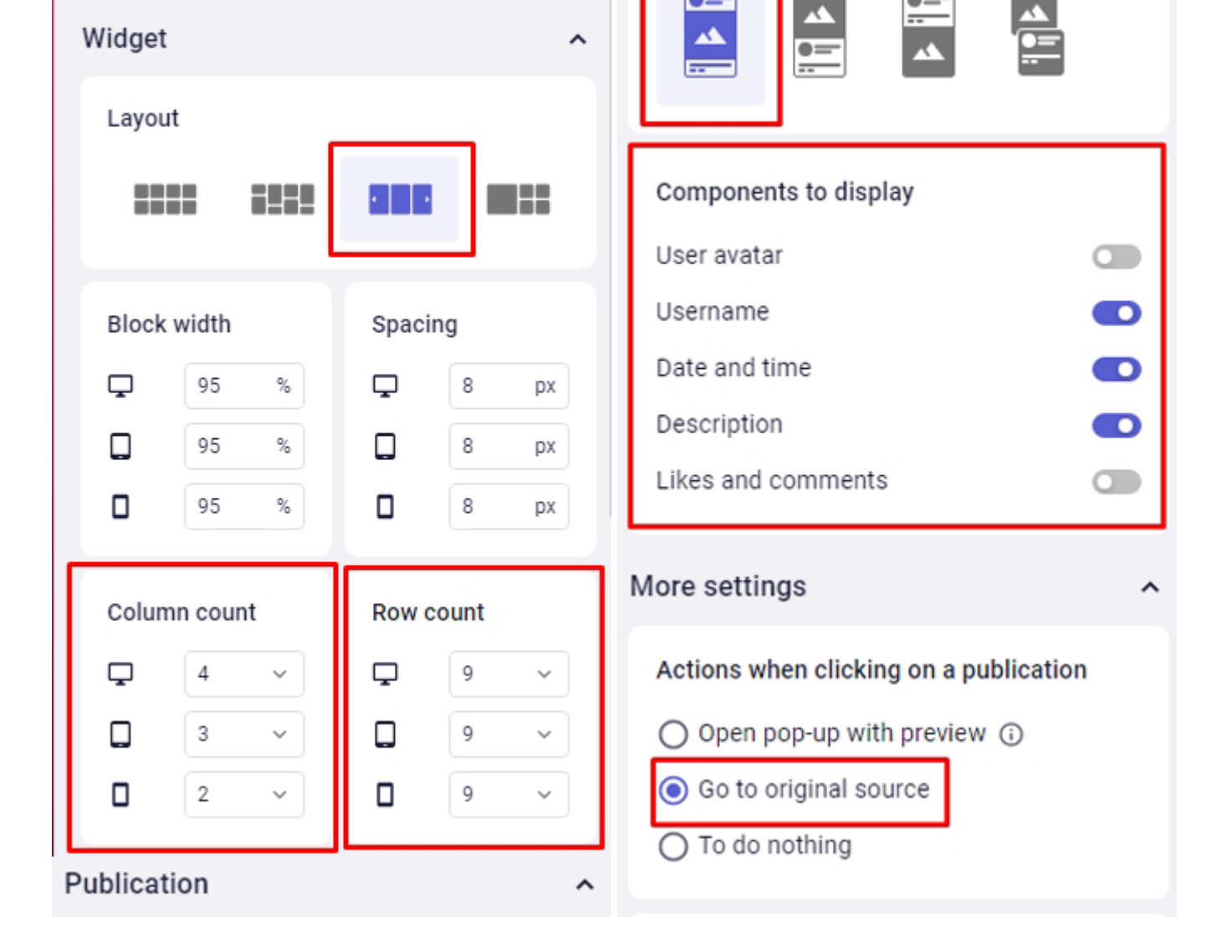

Clique em Salvar e vá em Embed Code, copie o Script e cole no campo reservado no editor do tema.

| How to embed the w                                       | vidget on a website?                                                                                                    |
|----------------------------------------------------------|----------------------------------------------------------------------------------------------------|
| 1. Save the widget setting                               | gs by clicking on the "Save" button.                                                                                                    |
| (i) The embed code cor                                   | itains the last saved widget settings.                                                                                                    |
| 2. Copy the embed code:                                  |                                                                                                    |
| <div defer="" id="widbox" style="wi&lt;br&gt;.js"></div> | dth: 100%; height: 100%;" data-widbox-widget-id="INgNrpE5I6pVPRvt4YSh"><script src="https://widbox.sfo3.cdn.digitaloceanspaces.com/scripts/widbox.min</td> |
| Сору                                                     |                                                                                                    |
| 3. Paste the code on the                                 | site or send it to the developer for embedding.                                                                                                    |
| U ran oubocquerit bure                                   |                                                                                                    |
| Widget embedding guide                                   | lines                                                                                                    |
| Widget embedding guide                                   | lines                                                                                                    |
| Widget embedding guide                                   | lines<br>lbox)                                                                                                    |

Atenção: Se configurado o Plugin do Instagram não será preciso configurar de forma Manual pois não reflete as duas opções.

#### Instagram Feed MANUAL

Exibir o Instagram Feed Manual (Se estiver desativado a prioridade vai ser do plugin)

| <b>Post 1</b><br>Tamanho recomendado: 300px x 300px                    | <b>Post 2</b><br>Tamanho recomendado: 300px x 300px                    | <b>Post 3</b><br>Tamanho recomendado: 300px x 300px                    |
|------------------------------------------------------------------------|------------------------------------------------------------------------|------------------------------------------------------------------------|
| Arraste e solte o arquivo<br>ou selecione um arquivo de seu computador | Arraste e solte o arquivo<br>ou selecione um arquivo de seu computador | Arraste e solte o arquivo<br>ou selecione um arquivo de seu computador |
| Link                                                                   | Link                                                                   | Link                                                                   |
| Descrição                                                              | Descrição                                                              | Descrição                                                              |
|                                                                        |                                                                        |                                                                        |

| <b>Post 4</b>                      | <b>Post 5</b>                      | <b>Post 6</b>                      |
|------------------------------------|------------------------------------|------------------------------------|
| Tamanho recomendado: 300px x 300px | Tamanho recomendado: 300px x 300px | Tamanho recomendado: 300px x 300px |
| ~ <b>*</b>                         | ~ <del>}</del>                     | <b>₽</b>                           |

Exibir Instagram: Sim ou não;

**Post:** Inclua a imagem do Post; Tamanho recomendado: 300px x 300px

**Link:** Inclua o link do Post; **ATENÇÃO: É obrigatório colocar o link na configuração do Instagram manual!** 

Descrição: Inclua a descrição do Post;

## **Considerações Finais**

Você finalizou todo o passo a passo e seu tema está prontinho!

Desejamos ótimas vendas e que seu novo tema deixe seus clientes ainda mais engajados com seus produtos

É um prazer tê-lo conosco na DevRocket!